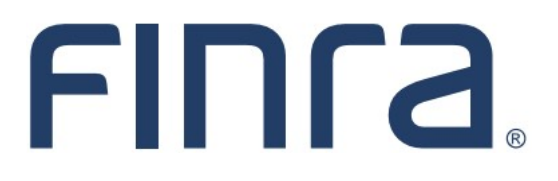

# Classic CRD

## Individual Form Filing: NRF

Fingerprint cards are maintained by the CRD system for non-registered individuals through Non-Registered Fingerprint (NRF) filings. Firms can terminate a relationship with an NRF at any time through CRD.

For guidance on whether to associate an individual as a non-registered fingerprint person or as a registered representative with the Operations Professional (OS) registration, please refer to FINRA <u>Notice to Members 11-33</u>.

#### **IMPORTANT NOTE:**

All classic CRD features should now be accessed through <u>FINRA Gateway</u>, the new FINRA reporting and compliance platform. This new system is designed to focus on compliance functions, such as research, reporting and responding to requests, rather than focusing on the specific system you would access to fulfill your requirements.

If you have any questions or feedback regarding the transition to FINRA Gateway, please contact <u>FeedbackFINRAGateway@finra.org</u>.

#### Contents:

- Logging in Through FINRA Gateway (pg. 2)
- Access NRF Filing (pg. 3)
- <u>NRF Filing Types</u> (pg. 3)
- Create and Submit a New NRF Filing (pg. 4)
- Accessing Pending NRF Filings (pg. 8)
- Accessing Historical NRF Filings (pg. 9)
- <u>Re-Associate Fingerprints for a Recently Terminated Individual</u> (pg. 10)
- Bulk Termination for NRF Individuals (pg. 11)
- <u>Amend NRF Termination Dates</u> (pg. 13)

Need help with CRD? Call the FINRA Gateway Call Center at 301-869-6699 8 A.M. - 8 P.M., ET, Monday-Friday.

©2021. FINRA. All rights reserved. Materials may not be reprinted or republished without the express permission of FINRA. Individuals, firms, and data mentioned in these materials are fictitious and are presented exclusively for purposes of illustration or example.

## Logging in Through FINRA Gateway

As of August 21, 2021, the previously used Firm Gateway homepage has been retired and users should access all registration applications via the new <u>FINRA Gateway</u>. To access FINRA Gateway:

- 1. Go to https://gateway.finra.org, and
- 2. Enter your existing CRD user ID and password.

Once you have successfully logged into FINRA Gateway, you can navigate to classic CRD using the **Quick Links** widget on the dashboard. Select **Classic CRD** from the list of links and then follow along with the rest of this guide.

| *       | ① Test Contacts <u>View Notification</u>                                                                                             |                 |                             |                                                 |
|---------|----------------------------------------------------------------------------------------------------|-----------------|-----------------------------|-------------------------------------------------|
| 23      | Dashboard                                                                                                    |                 |                             | 🌣 Dashboard Settings                            |
| ;≡<br>¢ | Profile Search         Individual       SSN         Search       Registration                                                        | Lin             | ks<br>Quick Links           |                                                 |
| 20      | Search for an Individual by Name or CRD # who is currently or<br>previously associated with your firm or one of your SFG affiliates. | <u>45</u>       | 30 Reporting                | OATS                                            |
| ***     | Search Criteria                                                                                                    | AC              | <u>ivertising- Ad Reg</u>   | OIC Transparency Data                           |
| 2       | Search by Name or CRD#                                                                                                    | BC              | <u>) Form</u>               | Data                                            |
|         |                                                                                                    | G               | Classic CRD                 | <u>Peer-2-Peer Compliance</u><br><u>Library</u> |
|         |                                                                                                    | <u>Co</u><br>Di | ompliance Vendor<br>rectory | Pre-Registration Search                         |
|         |                                                                                                    | <u>E-</u> E     | Bill                        | Preferred Pricing Program                       |
|         |                                                                                                    | <u>FII</u>      | NRA.org                     | <u>RegT Extension</u>                           |
|         |                                                                                                    | S               | <u>Firm Gateway</u>         | See More Forms                                  |
|         |                                                                                                    | Int             | formation Requests          | SIE                                             |

## **Access NRF Filing**

There are two ways to access NRF filings in CRD:

From the **Forms** column on the CRD Select the Forms tab from the toolbar. OR Site Map. Select Form NRF from the sub-menu. Click on the desired NRF Filing Type. Click on the desired NRF Filing Type. Form NRF Web CRD ® Create New NRF Filing CRD Main IARD Main Forms Individual Organization E-Bill Reports Initial Form U4 | Form U5 | Form BR | Form BD | Form BDW Form NRF Blank Form Amendment Bulk Termination Pending NRF Filings Historical NRF Filings

## **NRF Filing Types**

| NRF Filing Type  | When to use                                                                                                    |
|------------------|----------------------------------------------------------------------------------------------------|
| Initial          | An Initial NRF filing is used to associate a non-registered individual with your firm. The Initial NRF filing consists of the following sections: General Information, Personal Information, and Other Names.<br>This filing type is also used when re-associating the fingerprints of a representative that was recently terminated but has been continuously employed by the filing firm. |
| Amendment        | A NRF Amendment filing is used to update the individual's information or to terminate an NRF association. The NRF Amendment filing includes a Termination section.                                                                                                    |
| Bulk termination | A NRF Bulk Termination filing is used to terminate an NRF association for more than (1) individual. The Bulk Termination filing is used to terminate up to 100 NRF individuals at one time.                                                                                                    |

#### **Create and Submit a New NRF Filing**

Prior to creating any individual filing, the system will require you to search for the individual. Enter the individual's CRD Number or type a combination or one of the following: individual's Last Name and at least two (2) characters of the First Name, CRD Number, and/or Social Security Number.

For a more specific search, type a Middle Name and Birth Date to locate the individual or verify that the individual does not exist in CRD.

| Individual Search Criteria<br>NRF - Initial |   |     |                              |  |  |  |  |  |
|---------------------------------------------|---|-----|------------------------------|--|--|--|--|--|
|                                             |   |     |                              |  |  |  |  |  |
| Search by CRD Number                        |   |     |                              |  |  |  |  |  |
| CRD Number :                                |   |     |                              |  |  |  |  |  |
| Search by Social Security Number            |   |     |                              |  |  |  |  |  |
| SSN (xxx-xx-xxxx):                          |   |     |                              |  |  |  |  |  |
| Canada hu Nama                              |   |     |                              |  |  |  |  |  |
| <u>Search by Name</u>                       |   |     |                              |  |  |  |  |  |
| Last Name:                                  |   |     | First Name:                  |  |  |  |  |  |
| Middle Name:                                |   |     | Perform "sounds-like" search |  |  |  |  |  |
|                                             |   |     |                              |  |  |  |  |  |
| Filter by Other Information                 |   |     |                              |  |  |  |  |  |
| Birthdate (mm/dd/yyyy):                     |   |     |                              |  |  |  |  |  |
|                                             | - | Sea | arch                         |  |  |  |  |  |

If the individual does not exist in CRD, enter the individual's SSN, Last Name, First Name, and Birth Date. Clicking the **Create New ID** button will automatically assign them a CRD number and open the NRF iling for this individual.

| Individual Search Criteria<br>NRF - Initial |                                                                                                    |                                                |                      |  |  |  |  |
|---------------------------------------------|----------------------------------------------------------------------------------------------------|------------------------------------------------|----------------------|--|--|--|--|
|                                             |                                                                                                    | Create a New Individual                        |                      |  |  |  |  |
| SSN: 000-00-0000                            |                                                                                                    | SSN (again):                                   | 000-00-0000          |  |  |  |  |
|                                             | By selecting this box, I certain the selection of the selection of the | rtify that this individual does not have a Soc | ial Security number. |  |  |  |  |
| Last Name:                                  | Doe                                                                                                    | First Name:                                    | Jane                 |  |  |  |  |
| Middle Name:                                |                                                                                                    | Suffix:                                        |                      |  |  |  |  |
| Birth Date:                                 | Birth Date: 01/01/1981                                                                                                    |                                                |                      |  |  |  |  |
| Create New ID                               |                                                                                                    |                                                |                      |  |  |  |  |

## Create and Submit a New NRF Filing (Continued)

## Additional Verification for Initial NRF Filings

When creating an Initial NRF filing for individuals already in the CRD, the system will require additional verification of the individual's social security number (SSN) and month/day of birth before opening the filing.. The verification screen will display after clicking the person's name in the search results.

| Individual Search Results<br>NRF - Initial                                                          |                                         |                 |                                       |                                   |           |   |     |  |  |  |  |
|----------------------------------------------------------------------------------------------------|-----------------------------------------|-----------------|---------------------------------------|-----------------------------------|-----------|---|-----|--|--|--|--|
|                                                                                                    | Records per Page: 25 V Total Records: 1 |                 |                                       |                                   |           |   |     |  |  |  |  |
| Name CRD Birth Year Current State(s) of Residence Current Employment Firm(s) Other Name(s) Has SSN? |                                         |                 |                                       |                                   |           |   |     |  |  |  |  |
| DOE, JANE                                                                                           | 1111111                                 | 1975            |                                       |                                   |           |   | Yes |  |  |  |  |
|                                                                                                    |                                         |                 | Records per Page: 25                  | V Total Records: 1                |           |   |     |  |  |  |  |
|                                                                                                    |                                         |                 | Create a Nev                          | v Individual                      |           |   |     |  |  |  |  |
| SSN:                                                                                                |                                         |                 |                                       | SSN (again):                      |           | ] |     |  |  |  |  |
|                                                                                                    |                                         | By selecting th | is box, I certify that this individua | al does not have a Social Securit | y number. | 1 |     |  |  |  |  |
| Last Name:                                                                                          | ĐO                                      | E               |                                       | First Name:                       | J         |   |     |  |  |  |  |
| Middle Name:                                                                                        |                                         |                 |                                       | Suffix:                           |           |   |     |  |  |  |  |
| Birth Date:                                                                                         |                                         |                 |                                       |                                   |           |   |     |  |  |  |  |
| Create New ID                                                                                       |                                         |                 |                                       |                                   |           |   |     |  |  |  |  |

| I                                                                                     | ndividual Search 💿                                                   | Printer Friendl |
|---------------------------------------------------------------------------------------|----------------------------------------------------------------------|-----------------|
| Verify SSN, Birth Month/Day                                                           |                                                                      |                 |
| CRD Number:                                                                           | 1111111                                                              |                 |
| First Name:                                                                           | JANE                                                                 |                 |
| Middle Name:                                                                          | A                                                                    |                 |
| Last Name:                                                                            | DOE                                                                  |                 |
| Suffix:                                                                               |                                                                      |                 |
| Birth Year:                                                                           | 1975                                                                 |                 |
| Please provide the following information<br>below if the Individual does not have a S | n. Leave the Verify SSN field blank and select the check box<br>SSN: |                 |
| This individual does not have a SSN.                                                  |                                                                      |                 |
| Verify SSN (xxx-xx-xxxx):                                                             | 111-11-1111                                                          |                 |
| Verify Month/Day of Birth (MM/DD):                                                    | 01/01                                                                |                 |
|                                                                                       | Submit Reset                                                         |                 |

## Create and Submit a New NRF Filing (Continued)

For an Initial filing, complete the General Information, Personal Information, and Other Names sections as needed.

| NRF - General Information                                                    |                                        |                                            |                  |  |  |  |  |
|------------------------------------------------------------------------------|----------------------------------------|--------------------------------------------|------------------|--|--|--|--|
| First Name:                                                                  | Middle Name:                           | Last Name:                                 | Suffix:          |  |  |  |  |
| jane                                                                         |                                        | doe                                        |                  |  |  |  |  |
| Firm CRD #:                                                                  | Firm Name:                             | Employment Date <sup>1</sup> (MM/DD/YYYY): |                  |  |  |  |  |
| 23714                                                                        | SECURITIES FIRM                        | 05/04/2015                                 |                  |  |  |  |  |
| Firm Billing Code:                                                           | Applicant CRD #:                       | Applicant SSN:                             |                  |  |  |  |  |
| Search Address By Billing Code                                               | 1111111                                | xxx-xx-xxxx                                |                  |  |  |  |  |
| Employment Street Address 1:                                                 |                                        | Employment Street Address 2:               |                  |  |  |  |  |
| 123 Main St                                                                  |                                        |                                            |                  |  |  |  |  |
| City:                                                                        | State:                                 | Country:                                   | Postal Code:     |  |  |  |  |
| Rockville                                                                    | Maryland -                             | United States -                            | 20850            |  |  |  |  |
| Position in the firm:                                                        |                                        | Fingerprint barcode #:                     |                  |  |  |  |  |
| Back Office                                                                  |                                        | 111111111                                  |                  |  |  |  |  |
| $^{1}\mbox{Please}$ note: This field should not be relied on as filing firm. | evidencing a definitive employment rel | ationship or association between the in-   | dividual and the |  |  |  |  |
| Re-Associate Fingerprints:                                                   |                                        |                                            |                  |  |  |  |  |
| I hereby certify that the individual refere                                  | enced above has been continuously      | employed by or associated with th          | e filing firm.   |  |  |  |  |
| « Previous                                                                   | Save                                   |                                            | Next »           |  |  |  |  |

Tips:

- To View/Edit the SSN, requires entitlement.
- The Employment Address can be entered by selecting the "Search Address By Billing Code" bar.
- A Fingerprint barcode # must be entered.

The NRF Amendment includes a Termination section which will terminate the individual's association with the firm. In this section, select the Terminate checkbox and enter the Date of Termination.

|                                                    | NRF - Termination |                                                       |        |
|----------------------------------------------------|-------------------|-------------------------------------------------------|--------|
| Terminate Non-registered Fingerprint relationship? | ]                 | Date of Termination(MM/DD/YYYY):           07/14/2015 |        |
| « Previous                                         | Save              |                                                       | Next » |

## Create and submit a New NRF Filing (Continued)

To print the filing prior to submitting, select **Print Preview** from the Submissions menu.

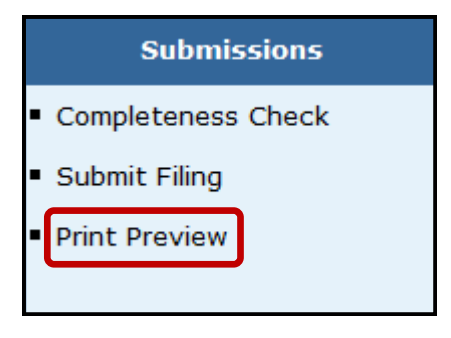

Users will have the option to view specific pages of the filing or to view all sections of the filing. from the View Form Pages menu.

|   | View Form Pages      |  |  |  |  |  |
|---|----------------------|--|--|--|--|--|
| • | General Information  |  |  |  |  |  |
| - | Personal Information |  |  |  |  |  |
| - | Other Names          |  |  |  |  |  |
| - | All Sections         |  |  |  |  |  |
|   |                      |  |  |  |  |  |

#### Accessing Pending NRF Filings

Filings that have been started but not submitted are considered pending filings. Once a filing is created it remains in a pending or draft state for 60 days from the creation date. Firms can access their pending NRF filings through the Site Map or on the Forms tab.

Enter the individual's CRD Number or SSN and click Search.

Tip: To view filings that were created by you, select Filings initiated by current user only.

| Pending Filing Search<br>NRF            |                                                   |  |  |  |  |
|-----------------------------------------|---------------------------------------------------|--|--|--|--|
| Hide Search Criteria 🖄                  |                                                   |  |  |  |  |
| Search by CRD Number                    |                                                   |  |  |  |  |
| CRD Number:                             |                                                   |  |  |  |  |
| Search by Social Security Number        |                                                   |  |  |  |  |
| SSN (xxx-xx-xxxx):                      |                                                   |  |  |  |  |
| Search by Firm Billing Code             |                                                   |  |  |  |  |
| Firm Billing Code:                      |                                                   |  |  |  |  |
| Filter by current user                  |                                                   |  |  |  |  |
| Filings initiated by current user only: |                                                   |  |  |  |  |
| Select Sort Criteria                    |                                                   |  |  |  |  |
| Creation Date:                          | <ul> <li>Ascending</li> <li>Descending</li> </ul> |  |  |  |  |
|                                         | Search                                            |  |  |  |  |

Click the **Filing ID** hyperlink to continue working on the filing. If you no longer wish to submit this filing, you have the option to **Delete** the filing.

The **Expected Purge Date** indicates the day the filing will be deleted from the Pending Filing queue.

Tip: The table can be sorted by column headers that have hyperlinks.

|                  |                                        |             |             |         | <b>Pending Fi</b><br>N  | i <b>ling S</b> e<br>IRF | earch      |                  |                |                    |                        |        |
|------------------|----------------------------------------|-------------|-------------|---------|-------------------------|--------------------------|------------|------------------|----------------|--------------------|------------------------|--------|
| Show Searc       | Show Search Criteria 🗵                 |             |             |         |                         |                          |            |                  |                |                    |                        |        |
|                  |                                        |             |             |         | Records per Page: 🙎     | 5 🔹 🔻 Total              | Records: 1 |                  |                |                    |                        |        |
| <u>Filing ID</u> | Submission Status                      | Filing Type | <u>Name</u> | CRD     | SSN                     | Billing<br>Code          | CC Status  | Creation<br>Date | <u>User ID</u> | Submission<br>Type | Expected<br>Purge Date | Delete |
| 42193350         | Pending Submission                     | Initial     | doe, john   | 1111111 | xxx-xx-xxxx<br>View SSN | 1                        | Fail       | 12/03/2015       | USERID1        | WEB                | 02/04/2016             | Delete |
|                  | Records per Page: 25  Total Records: 1 |             |             |         |                         |                          |            |                  |                |                    |                        |        |

#### **Accessing Historical NRF Filings**

The **Historical NRF Filings** feature allows users to view and/or print NRF filings submitted by your firm for a specific individual. Access Historical NRF Filings via the Site map or the Forms tab.

| Enter the individu | al's CRD | Number of | r <b>SSN</b> a | and click Search. |
|--------------------|----------|-----------|----------------|-------------------|
|--------------------|----------|-----------|----------------|-------------------|

| Historical Filing Search<br>NRF  |  |    |                              |  |  |  |
|----------------------------------|--|----|------------------------------|--|--|--|
| Hide Search Criteria 🖄           |  |    |                              |  |  |  |
| Search by CRD Number             |  |    |                              |  |  |  |
| CRD Number:                      |  |    |                              |  |  |  |
| Search by Social Security Number |  |    |                              |  |  |  |
| SSN (xxx-xx-xxxx):               |  |    |                              |  |  |  |
| Search by Name                   |  |    |                              |  |  |  |
| Last Name:                       |  |    | First Name:                  |  |  |  |
| Middle Name:                     |  |    | Perform "sounds-like" search |  |  |  |
| Filter by Other Information      |  |    |                              |  |  |  |
| Birthdate (mm/dd/yyyy):          |  |    |                              |  |  |  |
| Filter by Date Range             |  |    |                              |  |  |  |
| Begin Date (mm/dd/yyyy):         |  |    | End Date (mm/dd/yyyy):       |  |  |  |
|                                  |  | Se | arch I                       |  |  |  |

Select the filing **ID** to view the filing.

| Individual: Do | Historical Filing Search<br>NRF         |             |                      |                                        |           |  |
|----------------|-----------------------------------------|-------------|----------------------|----------------------------------------|-----------|--|
| Show Search    | Criteria 🗵                              |             |                      |                                        |           |  |
|                | Records per Page: 25 🔹 Total Records: 1 |             |                      |                                        |           |  |
| ID             | Date                                    | Туре        | Submitted by         |                                        | User ID   |  |
| 42193351       | 12/03/2015                              | NRF Initial | FirmA ( <u>123</u> ) |                                        | FIRMUSER1 |  |
|                |                                         |             |                      | Records per Page: 25  Total Records: 1 |           |  |

Users will have the option to view specific pages of the filing or to view all sections of the filing. from the View Form Pages menu.

|   | View Form Pages      |  |  |  |  |  |
|---|----------------------|--|--|--|--|--|
| • | General Information  |  |  |  |  |  |
| - | Personal Information |  |  |  |  |  |
| - | Other Names          |  |  |  |  |  |
| - | All Sections         |  |  |  |  |  |

#### **Re-Associate Fingerprints for a Recently Terminated Individual**

In the General Information section of an NRF filing, firms are able to re-associate a fingerprint barcode for a previously registered representative (RR) that has been continuously employed with the filing firm.

To re-associate a fingerprint card you must select the Re-Associate Fingerprints checkbox at the bottom of the screen. This will pre-populate the most recent Fingerprint Barcode and the original Employment Date in a read-only format.

|                                                                        | NRF - General Info                       | mation                                |                            |
|------------------------------------------------------------------------|------------------------------------------|---------------------------------------|----------------------------|
| First Name:                                                            | Middle Name:                             | Last Name:                            | Suffix:                    |
| jane                                                                   |                                          | doe                                   |                            |
| Firm CRD #:                                                            | Firm Name:                               | Employment Date <sup>1</sup> (MM/I    | DD/YYYY):                  |
| 11111                                                                  | SECURITIES FIRM                          | 05/04/2015                            |                            |
| Firm Billing Code:                                                     | Applicant CRD #:                         | Applicant SSN:                        |                            |
| Search Address By Billing Code                                         | 1111111                                  | xxx-xxx-xxxxx View/E                  | Edit SSN                   |
| Employment Street Address 1:                                           |                                          | Employment Street Addr                | ess 2:                     |
| 123 Main St                                                            |                                          |                                       |                            |
| City:                                                                  | State:                                   | Country:                              | Postal Code:               |
| Rockville                                                              | Maryland -                               | United States                         | - 20850                    |
| Position in the firm:                                                  |                                          | Fingerprint barcode #:                |                            |
| Back Office                                                            |                                          | 111111111                             |                            |
| <sup>1</sup> Please note: This field should not be rel<br>filing firm. | ied on as evidencing a definitive employ | ment relationship or association betw | een the individual and the |
| Re-Associate Fingerprints:                                             |                                          |                                       |                            |
| $\checkmark$ I hereby certify that the individu                        | al referenced above has been conti       | nuously employed by or associate      | d with the filing firm.    |
|                                                                        |                                          |                                       |                            |
| « Previous                                                             | Save                                     |                                       | Next »                     |

**Tip:** In the scenario where an individual is terminated with a Full U5 in error, firms can expedite the correction process by using the NRF re-association feature above <u>prior</u> to resubmitting the U4.

#### **Bulk Termination for NRF Individuals**

This feature can be used to terminate multiple NRF associations with the firm (up to 100 at a time).

#### 1. Select Bulk Termination on the NRF Filing Types screen

| Filing Types<br>NRF           |  |
|-------------------------------|--|
| <u>Initial</u>                |  |
| Amendment<br>Bulk Termination |  |

#### 2. Enter the Individual CRD Number, Last Name, Billing Code or SSN and click Search.

|                                                                                                    |                                       |           | 🕐 Printer Friendly |  |  |  |  |  |
|----------------------------------------------------------------------------------------------------|---------------------------------------|-----------|--------------------|--|--|--|--|--|
|                                                                                                    | NRF Individuals List - Add Individual |           |                    |  |  |  |  |  |
| This page will allow you to terminate one or more NRF Individuals associated with your firm in place of filing a separate NRF Amendment filing for each individual. You ca<br>search for individuals using any combination of the available search fields. If you do not use any search criteria, clicking the 'Search' button will return all active NRF<br>individuals associated with your firm. Select the checkbox for each individual you would like to terminate, or use the 'Select All' option to select all individuals on the pa<br>and click the 'Add to List' button. After the list is complete, click the 'Continue' button at the bottom of the page to continue the process of terminating the selected<br>individuals. |                                       |           |                    |  |  |  |  |  |
| Search Criteria                                                                                                    |                                       |           |                    |  |  |  |  |  |
| Individual CRD Number                                                                                                    |                                       | Last Name |                    |  |  |  |  |  |
| Billing Code                                                                                                    |                                       | SSN       |                    |  |  |  |  |  |
|                                                                                                    |                                       | Search    |                    |  |  |  |  |  |

**NOTE:** To view the list of all NRF Individuals with your firm, leave all fields blank and click the Search. Button.

3. Click the **Select All** checkbox then click the **Add to List** button and when list is finished, click **Continue**.

|                                                                                                    |                                                                                               |                                                                                                    |                                                                                                    |                                                                     |                                                                                 |                                                                                    | ?                                                                                                    | Printer Friendly                                             |
|----------------------------------------------------------------------------------------------------|-----------------------------------------------------------------------------------------------|----------------------------------------------------------------------------------------------------|----------------------------------------------------------------------------------------------------|---------------------------------------------------------------------|---------------------------------------------------------------------------------|------------------------------------------------------------------------------------|----------------------------------------------------------------------------------------------------|--------------------------------------------------------------|
|                                                                                                    |                                                                                               | NRF Ind                                                                                                    | lividuals List                                                                                        | - Add In                                                            | dividual                                                                        |                                                                                    |                                                                                                    |                                                              |
| This page will allow you<br>search for individuals us<br>individuals associated w<br>and click the 'Add to List<br>individuals. | to terminate one or<br>ing any combination<br>vith your firm. Select<br>dutton. After the lis | more NRF Individuals as<br>of the available search<br>the checkbox for each in<br>st is complete, click the 'o | sociated with your fi<br>fields. If you do not u<br>idividual you would lil<br>Continue' button at tl | rm in place of<br>use any seard<br>ke to terminat<br>he bottom of t | filing a separal<br>h criteria, clickii<br>te, or use the 's<br>the page to col | te NRF Amendmei<br>ng the 'Search' bu<br>Select All' option t<br>ntinue the proces | nt filing for each indi<br>utton will return all a<br>to select all individua<br>ss of terminating the | vidual. You can<br>ctive NRF<br>als on the page,<br>selected |
| Search Criteria                                                                                                    |                                                                                               |                                                                                                    |                                                                                                    |                                                                     |                                                                                 |                                                                                    |                                                                                                    |                                                              |
| Individual CRD                                                                                                    | Number                                                                                        | • 1111111                                                                                                    |                                                                                                    | Last Name                                                           |                                                                                 |                                                                                    |                                                                                                    |                                                              |
| Billing Code                                                                                                    |                                                                                               |                                                                                                    |                                                                                                    | SSN                                                                 |                                                                                 | <del>_</del>                                                                       |                                                                                                    |                                                              |
|                                                                                                    |                                                                                               |                                                                                                    | Search                                                                                                |                                                                     |                                                                                 |                                                                                    |                                                                                                    |                                                              |
|                                                                                                    |                                                                                               |                                                                                                    |                                                                                                    |                                                                     |                                                                                 |                                                                                    |                                                                                                    |                                                              |
| Search Results                                                                                                    |                                                                                               |                                                                                                    |                                                                                                    |                                                                     |                                                                                 |                                                                                    |                                                                                                    |                                                              |
|                                                                                                    |                                                                                               | I                                                                                                    | Records per Page: 25 🔹                                                                                | Total Records:                                                      | 1                                                                               |                                                                                    |                                                                                                    |                                                              |
| <u>CRD#</u> ▲                                                                                                    | <u>Individual Name</u>                                                                        |                                                                                                    | <u>Billing Code</u>                                                                                   |                                                                     | <u>Begin</u>                                                                    | <u>Date</u>                                                                        |                                                                                                    | Select All                                                   |
| <u>1111111</u>                                                                                                    | DOE, JOHN                                                                                     |                                                                                                    |                                                                                                    |                                                                     | 02/06/                                                                          | 2006                                                                               |                                                                                                    |                                                              |
|                                                                                                    |                                                                                               | I                                                                                                    | Records per Page: 25                                                                                  | Total Records:                                                      | 1                                                                               |                                                                                    |                                                                                                    | $\frown$                                                     |
|                                                                                                    |                                                                                               |                                                                                                    |                                                                                                    |                                                                     |                                                                                 |                                                                                    |                                                                                                    | Add to List                                                  |
| Individuals Added to L                                                                                                    | ist                                                                                           |                                                                                                    |                                                                                                    |                                                                     |                                                                                 |                                                                                    |                                                                                                    | $\sim$                                                       |
| CRD#                                                                                                    | Individua                                                                                     | Name                                                                                                    |                                                                                                    |                                                                     | Billing Code                                                                    |                                                                                    | Begin Date                                                                                             |                                                              |
| 2222222                                                                                                    | DOE, JAN                                                                                      | E                                                                                                    |                                                                                                    |                                                                     | bining could                                                                    |                                                                                    | 04/21/2009                                                                                             |                                                              |
| 1111111                                                                                                    | DOE, JOH                                                                                      | N                                                                                                    |                                                                                                    |                                                                     |                                                                                 |                                                                                    | 02/06/2006                                                                                             | $\frown$                                                     |
|                                                                                                    |                                                                                               |                                                                                                    |                                                                                                    |                                                                     |                                                                                 |                                                                                    |                                                                                                    | Continue                                                     |

4. Enter the **End** Date for each individual on the list.

#### Or

4a. To enter the same **End Date** for multiple individuals, use the calendar at the top of the screen. Select the desired date of termination and click the **Terminate** button next to all individuals that the date applies. Click the **Populate** button.

|                                                                                                    |                 |                 |            | [        | ? 🎒 Printer Friendly |  |
|----------------------------------------------------------------------------------------------------|-----------------|-----------------|------------|----------|----------------------|--|
|                                                                                                    | NRF Indiv       | viduals Termina | ation List |          |                      |  |
| Select the checkbox for each individual you would like to terminate, or use the 'Select All' option to select all individuals on the page. You may enter a specific date for<br>each individual or use the date field at the top of the page to populate the same date for all selected individuals. Click the 'Submit' button to submit the filing. The<br>submitted filings will be reflected in Filing History as an NRF Amendment filing. |                 |                 |            |          |                      |  |
| NRF Individuals Termi                                                                                                    | nation List     |                 |            |          |                      |  |
|                                                                                                    |                 |                 |            |          | Populate             |  |
| CRD#                                                                                                    | Individual Name | Billing Code    | Begin Date | End Date | Terminate            |  |
| 2222222                                                                                                    | DOE, JANE       |                 | 04/21/2009 |          |                      |  |
| <u>1111111</u>                                                                                                    | DOE, JOHN       |                 | 02/06/2006 |          |                      |  |
| Returning to add more Individuals to the List will result in losing all changes made to the dates and selections on this list. The list of Individuals originally added will not be lost.  Submit Individuals that are not marked for termination will not have their association with the firm closed when the Submit button is selected.                                                                                                    |                 |                 |            |          |                      |  |

5. When all individuals have been added and an **End Date** entered, click the **Submit** button.

Tips:

- Future dates will not be accepted.
- Click Add More Individuals button if needed. Follow steps to add an individual.
- If you need listing of all of your active NRF individuals, click the Roster Individual Firm Report hyperlink. You need entitlement for Reports to use this feature. Select Non-Registered from the drop-down menu located in the Include Individuals Section. Enter your User Initials and proceed to request and view the report. If you need additional guidance on requesting and viewing reports, please review the <u>Reports Quick Reference Guide</u>.

## Amend NRF Termination Dates

Firms are able to correct the Termination date for previously submitted NRF Amendment filings using the Individual Non-Filing Information (NFI) page in classic CRD.

1. Navigate to Individual NFI using the link on the sitemap or on the sub-menu of the Individual tab.

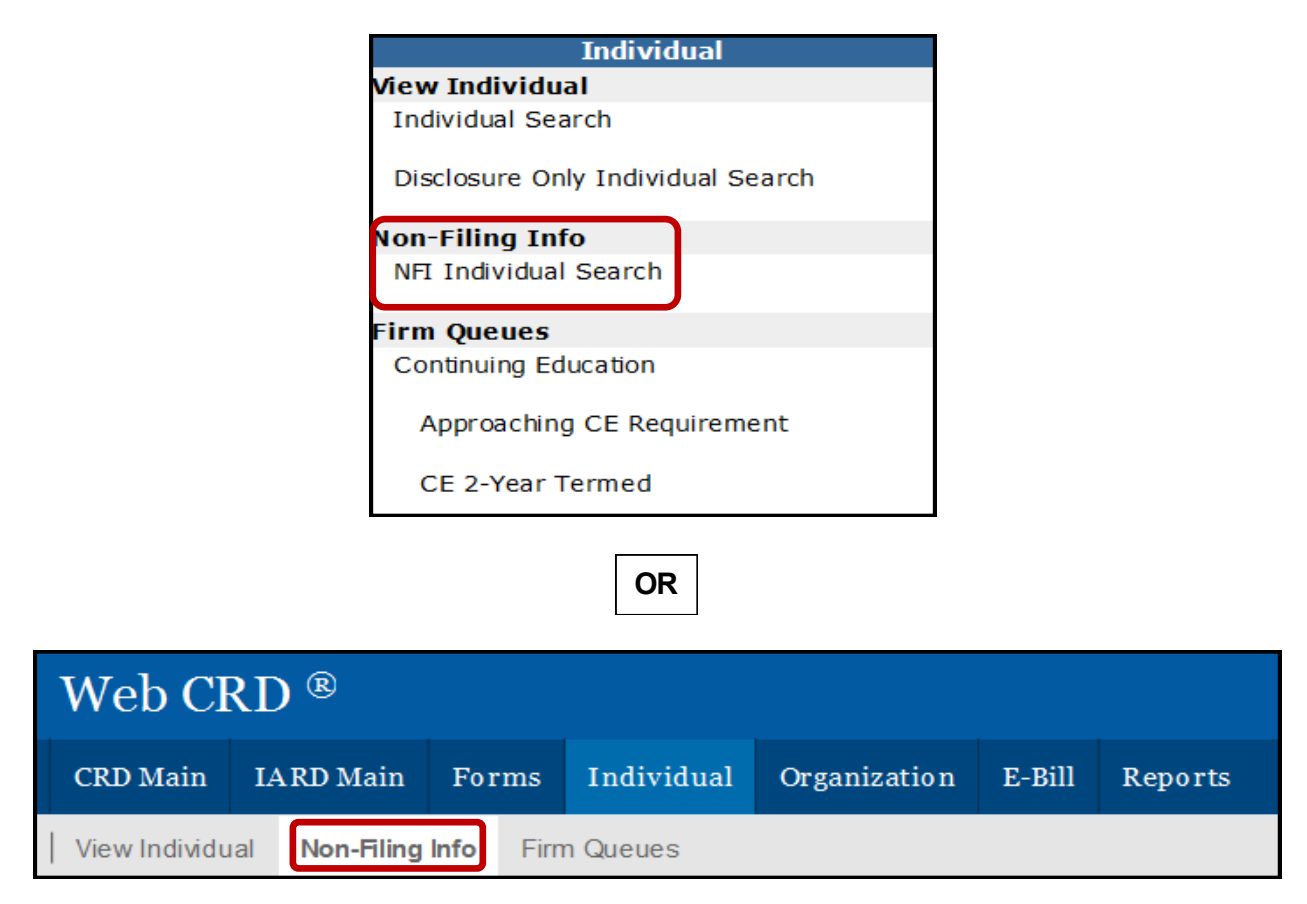

2. Search for the individual and select the NRF Term Date Amendment link on the left navigation panel.

3. Enter the corrected date and click Save.

| <u>Quick Search</u>     |                        | NRF Term Date Amendment    |  |
|-------------------------|------------------------|----------------------------|--|
| Search                  | Individual CRD#:       | Individual Name: DOE, JANE |  |
|                         | NRF Employment History |                            |  |
| Non-Filing Informa      | tion Start Date        | Term Date                  |  |
| Limited English Profici | 02/01/2015             | 02/23/2015                 |  |
| (LEP) Request           |                        | Save                       |  |
| • NRF Term Date         |                        |                            |  |
| Amendment               |                        |                            |  |
|                         |                        |                            |  |

4. The updated date will be visible in the Office of Employment Address History section of the Employment History page in View Individual. There will also be a non-clickable entry in Filing History.